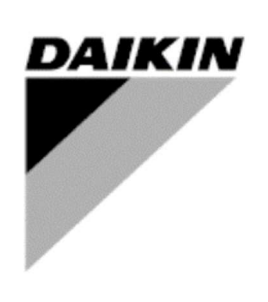

| REV        | 01            |
|------------|---------------|
| Data       | December 2021 |
| Supersedes | N/A           |

# Service Manual

# Startup Guide – EWWD~VZ, EWWH~VZ, EWWS~VZ

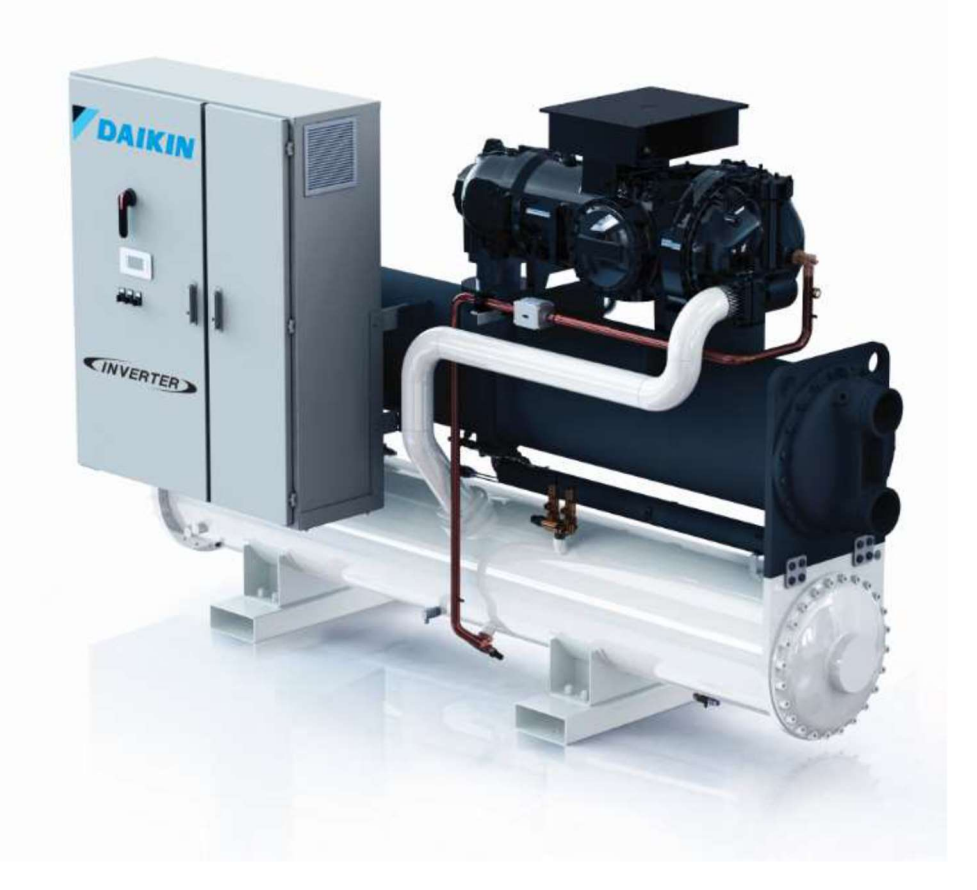

# Contents

| 2 Required Tools and Supplies                                                                                                    |
|----------------------------------------------------------------------------------------------------|
| 3 Collaboration and Responsibilities 4   4 Before Arriving at Jobsite 4   5 Upon Arrival at Jobsite 4   6 Pre-Power On Checks 5   6.1 Visual Inspection 5   6.2 Leak Test 5 |
| 4 Before Arriving at Jobsite 4   5 Upon Arrival at Jobsite 4   6 Pre-Power On Checks 5   6.1 Visual Inspection 5   6.2 Leak Test 5                                          |
| 5 Upon Arrival at Jobsite                                                                                                    |
| 6 Pre-Power On Checks                                                                                                    |
| 6.1 Visual Inspection                                                                                                    |
| 6.2 Leak Test                                                                                                    |
|                                                                                                    |
| 5.3 Water Piping System Check                                                                                                    |
| 6 4 Water Flow                                                                                                    |
| 6.5 Electric Connections Check                                                                                                    |
| 7 Pre-Startup Checks                                                                                                    |
| 7.1 Voltage Check                                                                                                    |
| 7.2 Flow Switches                                                                                                    |
| 7.3 Control Settings                                                                                                    |
| 7.3.1 Unit Configuration                                                                                                    |
| 7.3.2 Custom Compressor Setting                                                                                                    |
| 7.3.3 Software Option                                                                                                    |
| 7 4 Twin Evaporator Pump setting                                                                                                    |
| 7.5 Alarm Limits                                                                                                    |
| 7.6 Energy Meter 11                                                                                                    |
| 7 7 Pre-Running Adjustments                                                                                                    |
| 7.7.1 Check and calibration of unit temperature sensors 13                                                                                                    |
| 7.7.2 Check and calibration of circuit temperature sensors                                                                                                    |
| 7.8 Drv Tests                                                                                                    |
| 7.8.1 Unit Alarm                                                                                                    |
| 7.8.2 Circuit Alarm                                                                                                    |
| 7.8.3 Evan Pump #1/#2                                                                                                    |
| 7.8.4 Cond tump #1/#2 15                                                                                                    |
| 7.8.5 Tower Ean Sten $15$                                                                                                    |
| 7.8.6 Tower VED 15                                                                                                    |
| 7.8.7 3.Way Valve 15                                                                                                    |
| 7.8.8 VR Slides 15                                                                                                    |
| 7.8.9 Expansion Valve 15                                                                                                    |
| 8 Start-In                                                                                                    |
| 8 1 Running Adjustments                                                                                                    |
| 8.1.1 Check and calibration of pressure transducers 16                                                                                                    |
| 8.1.2 Evaporator Pressure 16                                                                                                    |
| 8.1.3 Condenser Pressure 17                                                                                                    |
| 8.2 Running Safeties Test                                                                                                    |
| 8.2.1 Flow Switches                                                                                                    |
| 8.3 Data acquisition                                                                                                    |
| 9 TABLES                                                                                                    |

#### LIST OF TABLES

| Table A - Unit Layout            |  |
|----------------------------------|--|
| Table B – Unit Configuration     |  |
| Table C – Pump inverter settings |  |
| Table D–Pre-Commissioning sheet  |  |
| Table E-Commissioning sheet      |  |
|                                  |  |

#### **1** Technician Qualifications

Initial startup on Daikin chillers must be performed only by Daikin Service Technicians or Authorized Service Providers. The contents of this manual are not intended as a substitute for professional skills training, or knowledge and practice of industry standards. Additional literature will be required that is product and component specific, including: product Installation Manuals, Service Bulletins, selection data, system control and piping specifications, etc. (see List of References on *Paragraph 2* for a list of some supplemental items).

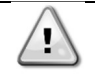

The following information is intended only as a guide for authorized personnel with a sound basic knowledge of HVAC equipment, mechanical systems, electrical wiring, controls, & microprocessors. Attempts by untrained or unauthorized persons to start, operate and service this equipment can result in equipment failure, personal injury, or death, as well as invalidation of product warranty. It is the responsibility of the technician to ensure that proper safety equipment safe practices are used.

Be sure that before beginning any work, the Startup Service Technician has reviewed and is thoroughly familiar with all Daikin Factory Service Safety Policies and Procedures and has reviewed any Service Bulletins or Rapid News regarding this product.

#### 2 Required Tools and Supplies

In addition to standard tools needed on most service jobs, be sure to bring the following items to the jobsite for Startup:

- Personal Protective Equipment (Safety)
- $\boxdot$  Commissioning Sheet
- Chiller Technical Data, Selection Sheet, and Certified Submittal Drawings
- ☑ Manuals:

Note: Be sure that all manuals are the current revision appropriate for this unit.

- This Manual: Startup Guide EWWD~VZ, EWWH~VZ, EWWS~VZ.
- Installation, Operation and Maintenance WATER-COOLED WATER CHILLERS WITH VARIABLE SPEED COMPRESSOR (D-EIMWC003H02-18\_04EN)
- Control Manual: WATER COOLED CHILLER AND HEAT PUMPS WITH INVERTER DRIVEN SCREW COMPRESSOR (D-EOMZC00106-17\_05EN)
- EWWD-VZ P&ID (last revision)
- Wiring Diagram
- $\ensuremath{\boxtimes}$  Other technical reference material as necessary
- ☑ Current operating software version downloaded and ready to install if needed:
  - Last ADAM version available on official repository
- Miscellaneous gauges and hand tools, including:
  - Electronic Leak Detector
  - Differential Pressure Gauge (*adequate for system pressures*)
  - Phase Rotation Meter
  - Refrigeration Gauge Manifold (Range: 50bar, Accuracy: ±0.5% of Final Value, Resolution: 0.01bar/0.1psi/1kPa)
  - Digital thermometer (Range: -50°C/+150°C, Accuracy: ±0.1°C, Resolution: 0.1°C)
  - Amp probe
  - Voltmeters
  - Recover refrigerant cylinder (for eventual charge adjustments)
  - Full refrigerant cylinder (for eventual charge adjustments)
  - Recovery pump (for eventual charge adjustments)

#### 3 Collaboration and Responsibilities

Throughout the installation and startup process, members of the Daikin Service Department (Supervisor / Coordinator / Technician) must establish contact and meet regularly with the following persons and/or their designated representatives:

- Mechanical, Electrical, and Controls Contractors
- Installing Contractor
- Daikin Sales Department
- Customer/Owner
- Personnel to be trained in unit operation

It is the responsibility of the Daikin Service Representative to ensure that all items on the *Pre-Power On Checklist* are complete and the system is ready for start-up. Upon arrival at the jobsite, the DAIKIN Service technician will verify that all items on the *Pre-Power On Checklist* are complete.

The Chiller Start-up Technician must confirm that the unit installation conforms to Daikin specifications and requirements. This includes mounting and support, piping, electrical and control installations related to the unit. These items must, as a minimum, meet acceptable industry standards and Daikin published requirements. All factory supplied controls and valves must be set and, where required, calibrated. Electrical power and control wiring must be selected and sized as specified by Daikin and the applicable electrical code.

The various contractors associated with the installation have the responsibility to provide the following items (as noted on the Pre-Start Checklist), in accordance with the product IOM, applicable codes and acceptable practices for the trade involved. Note any discrepancies on Commissioning Sheet and notify Supervisor as appropriate. Ensure that access to appropriate systems is available for startup operations.

#### 4 Before Arriving at Jobsite

- Review and Verify Pre-Commissioning Sheet received from the Installer/Customer (*Table D*) Company/Contractor.
- Review Required Materials List on (refer to paragraph 2) and gather necessary items.
- Review Unit Design Specifications.
- Review Unit Selection Sheet.
- Review Startup Guide and Commissioning Form.
- Review IOM.
- Review Control Manual.
- Establish estimated timeline and milestones for Startup.

#### 5 Upon Arrival at Jobsite

Meet with Mechanical, Electrical, and Control Contractors to discuss Startup Process and identify any potential issues that may interfere with a successful startup.

Be sure to meet with the Controls Contractor to discuss and clarify the chiller control sequence and settings for the chiller, towers, pumps, BAS integration, etc...

#### 6 Pre-Power on Checks

Initial Chiller Inspection has to be performed according to the *Pre-Power On Checklist* of the Commissioning Sheet by following the instruction below shown.

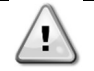

Verify that all the items are correct. If the system is not ready and/or items on the Pre-Power On Checklist are incomplete, the technician should immediately notify his supervisor and request direction on how to proceed. A separate work order authorization may be required.

#### 6.1 Visual Inspection

- Inspect the chiller for shipping/installation damage including fans and internal parts of condenser.
- Verify that chiller is adequately located, and level mounted as per the IOM according to the minimum space requirements (*Paragraph 2.4*)
- Verify that appropriate anti-vibration pads are installed.
- Visually inspect for oil and refrigerant leaks.
- Record component model and serial numbers as appropriate on Commissioning Form.
- Clean the chiller from any foreign debris and surrounding area.

Note any issues in the Commissioning Form (*Pre-Startup Comments*)

#### 6.2 Leak Test

Before to start with Leak Test, verify that during stock period (from Delivery Date), leak tests have been performed periodically as per local FGas Regulation. Collect all leak test reports for recording purpose.

Connect service gauges. Confirm pressure in the condenser and evaporator, to verify that charge was not leaked during storage/shipping. Using Electronic Leak Detector, leak check entire unit. Be sure to note any leaks found and repairs performed on the Commissioning Sheet. Follow all applicable industry and regulatory authority standards. If refrigerant loss is catastrophic, startup may need to be postponed until appropriate warranty leak repairs are completed.

Note any issues in the Commissioning Form (*Pre-Startup Comments*)

#### 6.3 Water Piping System Check

- Verify water piping as per IOM (*Paragraph 2.7*). The water filter must be installed as close as possible to the chiller, as in Figs. 8 and 9. If the water filter is installed in another part of the water system, the Installer has to guarantee the cleaning of the water pipes between the water filter and the evaporator. Missing filter results withdraw of heat-exchangers warranty.
- Verify if proper glycol percentage for the application in accordance with Daikin specifications.
- Walk length of piping system (in equipment area). Ensure that connections are correctly installed, and piping is properly supported (i.e., not supported by the chiller). Flanges must not be stressed.
- Check evaporator piping for proper flow direction through vessels by consulting Dimensional Drawing. If flow is incorrect, notify Mechanical Contractor, Service Supervisor, and Sales Rep.
- Verify that water pressure gauges are installed at proper locations
- Confirm that all piping specialties (expansion tank, make-up, relief, vents, etc), water pumps are properly installed.

Note any issues in the Commissioning Form (*Pre-Startup Comments*)

#### 6.4 Water Flow

Use Differential Pressure Gauge at the inlet/outlet nozzles of the unit connections to measure the pressure drop across the exchanger/exchangers.

Compare actual flow with Pressure Drop specified on the Unit Selection Sheet. Verify that actual flow is in line with the selection data.

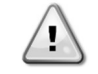

If the measured flow isn't in line with the selection data, then refer to the CSS (Chiller Selection Software) for the verification of allowability of the measured water flow.

If flow is outside of acceptable margins, corrective action is required. If flow is too high, valves may be adjusted to trim flow. If flow is too low, notify Installing Contractor, and note on the Commissioning Form. If flow is different from the selection data, notify Service Supervisor and Sales Rep. Correction may be required prior to startup.

Note any issues in the Commissioning Form (Pre-Startup Comments)

#### 6.5 **Electric Connections Check**

- Verify the Electric connections, Cable requirements, Interconnection cables and Phase unbalance as • per IOM.
- Verify the proper electrical phasing U-V-W of the loads (fans, compressors, and pumps) for L1, L2 • and L3 respectively.
- Verify Field wiring correctness according to the unit wiring diagram •

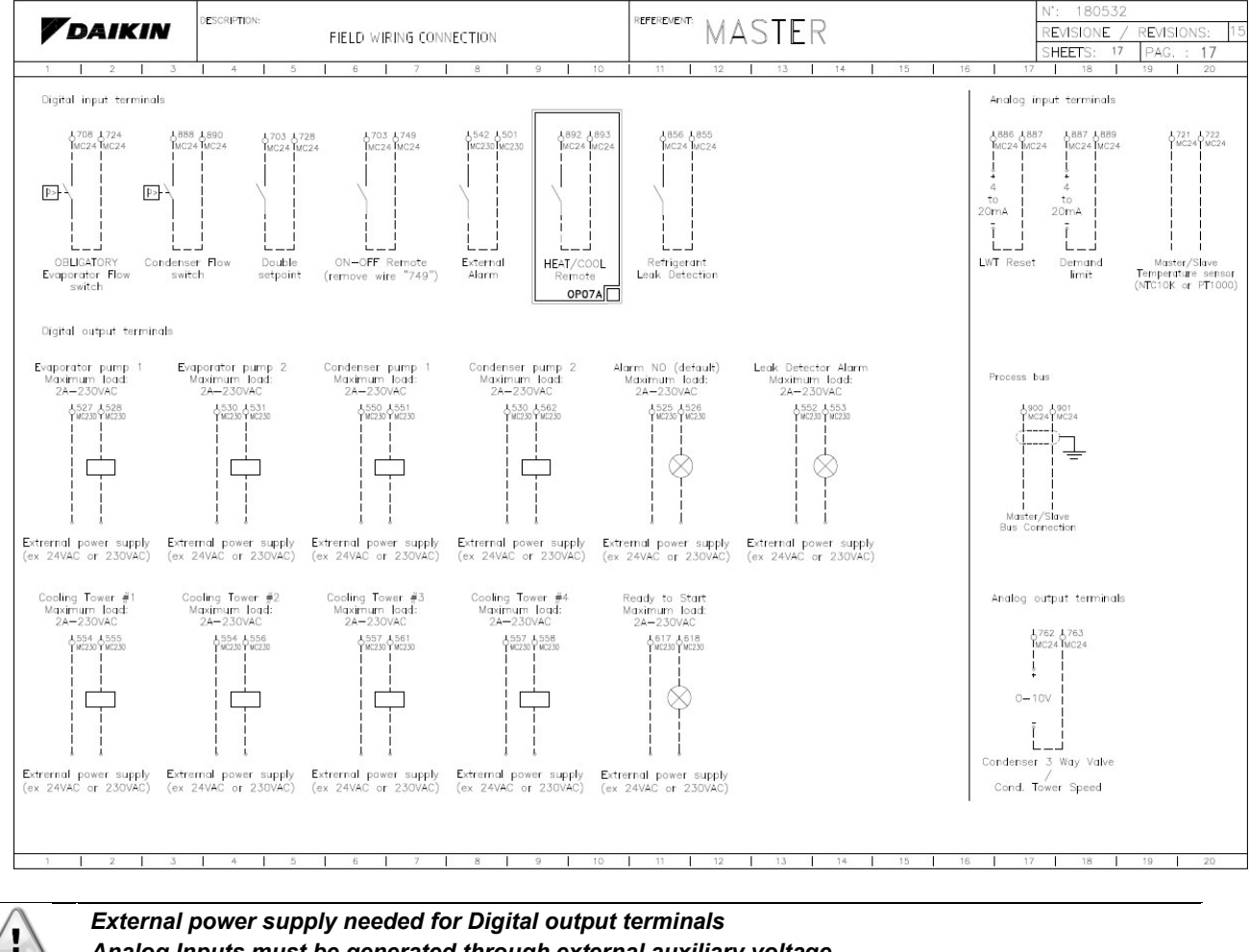

Analog Inputs must be generated through external auxiliary voltage

Note any issues in the Commissioning Form (*Pre-Startup Comments*)

#### 7 Pre-Startup Checks

Once the "*Pre-Power On Checks*" are completed, the technician can proceed with the Pre-Startup Checks by turning on the unit main switch.

Pre-Startup checks must be performed according to the *Pre-Startup Checklist* of the Commissioning Sheet by following the instruction below shown.

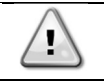

Make sure that unit switch (Q0) is set in OFF state before turning on the unit main switch

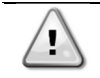

Verify that all the items are correct. If the system is not ready and/or items on the Pre-Startup Checklist are incomplete, the technician should immediately notify his supervisor and request direction on how to proceed. A separate work order authorization may be required.

#### 7.1 Voltage Check

- Verify the electric Main voltage and frequency
- Verify all on-board auxiliary transformer voltages
- Check the Compressor Heater current

Note any issues in the Commissioning Form (*Pre-Startup Comments*)

#### 7.2 Flow Switches

- Check the water flow safety switches: verify that field-installed flow switches are installed as per the manufacturer's instructions and IOM.
- Any differential pressure switch connections must be made across the vessel they protect.
- Field-installed Flow switches should not be located close to any source of turbulence and should be located in inlet or outlet piping of the vessel away from any shutoff valves or isolation devices.
- Verify flow switches operation, by throttling the flow and verify that switch opens when flow rate falls below 50% of nominal operating flow rate.

Note any issues in the Commissioning Form (Pre-Startup Comments)

#### 7.3 Control Settings

- Check all MicroTech 4 controller settings to verify they are optimized for application conditions.
- Download and/or install updated software as needed.
- Verify settings of all safety and operating controls.

#### 7.3.1 Unit Configuration

On the unit controller, enter the "Technician Password" and go into

| Setpoint       | Default      | Range                         | Description                                                                                                 |
|----------------|--------------|-------------------------------|----------------------------------------------------------------------------------------------------|
| Apply Changes= | No           | No<br>Yes                     | Use this command to reset the controller to confirm the<br>configuration made                               |
| Apply / Save   | No           | No<br>Yes                     | Use this command to save the configuration made                                                             |
| Mfg Place =    | Not Selected | Not Selected<br>Europe<br>USA | Use this command to choose were the unit was assembled                                                      |
| Unit Type      | NotCfg       | NotCfg<br>Std<br>HT           | Select the type of chiller.<br>Std = standard unit<br>HT = High condensing temperature unit CLWT up to 65°C |

#### Main Menu $\rightarrow$ Commission Unit $\rightarrow$ Configuration $\rightarrow$ Unit

| Refrigerant     | R134A   | R134A<br>R1234ZE<br>R513A                                  | Select the type of refrigerant                                                                                                    |
|-----------------|---------|------------------------------------------------------------|----------------------------------------------------------------------------------------------------|
| Marine          | No      | No<br>Yes                                                  | Define if unit for Marine application or not.                                                                                                    |
| Number of Ckts= | 2       | 1 2                                                        | Define the number of circuits                                                                                                    |
| Twin Valve      | No      | No<br>Circ1<br>Circ2<br>Both                               | No = each circuit has 1 EXP Valve<br>Circ1 = Circuit 1 has 2 EXP valves and Circ 2 has only 1 EXP<br>Valve<br>Circ2 = Circuit 2 has 2 EXP valves and Circ 1 has only 1 EXP<br>Valve<br>Both= Both circuits have 2 EXP Valve each. |
| 3 Way Valve     | Off     | Off<br>On                                                  | Off= 3 way Valve is not used.<br>On= 3 way valve used.                                                                                                    |
| Comp1 Type=     | F3AL    | F3AL<br>F3BL<br>F4AL                                       | Select the compressor model according to the machine model,<br>referring to the unit configuration tables. Also check the<br>compressor nameplate<br>F3AL = HSA204<br>F3BL = HAS232<br>F4AL = HAS263                              |
| Cmp 1 Max Freq  | 60 HZ   | 60 HZ<br>63 HZ<br>65 HZ<br>70 HZ<br>75 HZ<br>78 HZ<br>Cust | Chose the maximum compressor frequency. Refer to Annex 2.<br>In case of special request for a custom compressor frequency<br>refer to <i>7.3.2 Custom compressor settings</i> and to the special<br>material request form         |
| Comp2 Type=     | F3AL    | F3AL<br>F3BL<br>F4AL                                       | Select the compressor model according to the machine model,<br>referring to the unit configuration tables. Also check the<br>compressor nameplate<br>F3AL = HSA204<br>F3BL = HAS232<br>F4AL = HAS263                              |
| Cmp 2 Max Freq  | 60 HZ   | 60 HZ<br>63 HZ<br>65 HZ<br>70 HZ<br>75 HZ<br>78 HZ<br>Cust | Chose the maximum compressor frequency. Refer to Annex 2.<br>In case of special request for a custom compressor frequency<br>refer to <i>7.3.2 Custom compressor settings</i> and to the special<br>material request form         |
| Brine Mode =    | STD     | STD<br>Low                                                 | Select brine mode                                                                                                    |
| Power Supply    | 400 V   | 380 V<br>400 V<br>460 V                                    | Select the actual power supply for the unit after checking it with a mustimeter                                                                                                    |
| Limit Type      | None    | None<br>Current<br>Demand                                  | Select Curent on Demand depending on the option available. If no option is available leave default value None                                                                                                    |
| Energy Mtr =    | None    | None<br>Nemo                                               | Select Nemo in case energy meter is present                                                                                                    |
| Leak Detektor   | Disable | Disable<br>Enable                                          | Select enable in case this option is available on the unit                                                                                                    |
| Rapid Restart   | Disable | Disable<br>Enable                                          | Select enable in case this option is available on the unit                                                                                                    |
| Alm Out Type    | Solid   | Solid<br>Blinking                                          | Status of the General Alarm relay<br>Solid= the alarm output will be continuous<br>Blinking= the alarm output will blink                                                                                                    |
| Modem Type      | None    | MachineLink<br>Teltonika<br>None                           | Select Modem Type                                                                                                    |
| Ext Fault Cfg   | None    | None<br>Event<br>Alarm                                     | Definition of the unit behaviour after switching of external alarm<br>contact<br>Event= the ext alarm will trigger an event on the unit<br>Alarm= the ext alarm will trigger an alarm on the unit                                 |
| Comm Module 1=  | None    | None<br>IP<br>LON<br>MSTP<br>Modbus<br>AWM                 | Select whether a connected communication module is presenton the left side of the controller.IP $\rightarrow$ POL908LON $\rightarrow$ POL906MSTP $\rightarrow$ POL904Modbus $\rightarrow$ POL902AWM $\rightarrow$ POL909          |
| Comm Module 2=  | None    | None<br>IP<br>LON<br>MSTP<br>Modbus<br>AWM                 | Select whether a second communication module is present on<br>the left side of the controller.<br>IP $\rightarrow$ POL908<br>LON $\rightarrow$ POL906<br>MSTP $\rightarrow$ POL904<br>Modbus $\rightarrow$ POL902                 |

|                    |        |                                                 | AWM $\rightarrow$ POL909                                                                                                    |
|--------------------|--------|-------------------------------------------------|----------------------------------------------------------------------------------------------------|
| Comm Module 3=     | None   | None<br>IP<br>LON<br>MSTP<br>Modbus<br>AWM      | Select whether a third communication module is present on theleft side of the controller.IP $\rightarrow$ POL908LON $\rightarrow$ POL906MSTP $\rightarrow$ POL904Modbus $\rightarrow$ POL902AWM $\rightarrow$ POL909 |
| M/S Address =      | None   | None<br>Master<br>Slave 1<br>Slave 2<br>Slave 3 | Defines if the unit is Master or Slave in the M/S system or leave to none in case of standalone unit.                                                                                                    |
| M/S Num Of Units = | 2      | 2<br>3<br>4                                     | Defines the number of units in the M/S system                                                                                                    |
| M/S Sns Type       | NTC10K | None<br>NTC10K<br>PT1000                        | Select the type of common LWT temperature sensor used in the M/S system                                                                                                    |
| Display Units      | Metric | Metric<br>English                               | Select the display unit system (metric or imperial)                                                                                                    |

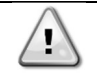

After termination of the Unit configuration, it's necessary to restart the controller to activate the settings made through the "Apply changes" command.

The control part of Micro-channel EWWD/H/S VZ is composed of the controller POL688 + 1 or 2 modules POL965 and POL94U (depending on whether the machine is Mono or Dual). Once the **unit** has been **configured**, after the controller has been restarted, a part of the program will be automatically be transferred on the POL965U modules. Be careful not to remove the power supply if the BSP and BUS LEDs of both POL94U modules have become green.

#### 7.3.2 Custom compressor setting

The compressors of VZ series have the option of being programmed at a frequency other than that normally established for the relevant model of unit. If requested as a special on the material request, the inverter must be set with the normal parameters provided for the unit model and then modify the following parameters:

- 3 03 Maximum reference = Frequency requested by the customer
- **4 14** High speed limit = Frequency requested by the customer
- 4 19 Max Output Frequency = (Customer requested frequency) + 2 Hz

The rest of the parameters remain unchanged from the standard unit.

Furthermore, the operating frequency of the compressor must also be set on the controller, as described below:

- 1) Select "Commission Unit" and then "Configuration"
- 2) Choose the compressor model and instead of its maximum frequency select "Cust" (Custom)
- 3) Now set the frequency ap per customer request.

After termination of the Unit configuration, it's necessary to restart the controller to activate the settings made through the "Apply changes" command.

The control part of Micro-channel EWWD/H/S VZ is composed of the controller POL688 + 1 or 2 modules POL965 and POL94U (depending on whether the machine is Mono or Dual). Once the **unit** has been **configured**, after the controller has been restarted, a part of the program will be automatically be transferred on the POL965U modules. Be careful not to remove the power supply if the BSP and BUS LEDs of both POL94U modules have become green.

#### 7.3.3 690 V Application

For 690 V application, some settings need to be changed respect to standard application:

- Inverter settings
- Controller Settings (Compressor 1 and/or 2 max Frequency)

Before to go on site to carry out the unit commissioning, contact <u>servicesupport@daikinapplied.eu</u> to get the specific inverter and controller settings.

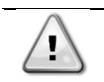

After termination of the Unit configuration, it's necessary to restart the controller to activate the settings made through the "Apply changes" command.

The control part of Micro-channel EWWD/H/S VZ is composed of the controller POL688 + 1 or 2 modules POL965 and POL94U (depending on whether the machine is Mono or Dual). Once the **unit** has been **configured**, after the controller has been restarted, a part of the program will be automatically be transferred on the POL965U modules. Be careful not to remove the power supply if the BSP and BUS LEDs of both POL94U modules have become green.

#### 7.3.4 Software Options

Software Options (Only for Microtech 4)

The possibility to employ a set of software options has been added to the functionality of the chiller, in according with the new Microtech 4 installed on the Unit. The Software Options do not require any additional hardware and regard communication channels and the new energy functionalities.

During the commissioning the machine is delivered with the Option Set chosen by the customer; the Password inserted is permanent and depends on the Serial Machine Number and the Option Set selected.

The available options are:

- 1. Modbus Slave MSTP for settings refer to BAS integration guide Doc. Name: D-EIGOC00203-21EN\_TZ
- 2. BACNet MSTP for settings refer to BAS integration guide Doc. Name: D-EIGOC00103-21EN-TZ
- 3. BACNet IP for settings refer to BAS integration guide Doc. Name: D-EIGOC00103-21EN-TZ
- 4. Performance Monitoring. The Energy Monitoring is a software option not requiring any additional hardware. It can be activated to achieve an estimation (5% accuracy) of the instantaneous performances of the chiller in terms of:
  - Cooling Capacity
  - Power Input
  - Efficiency-COP

An integrated estimation of these quantities is provided

- 5. iCM Standard for settings and configuration contact <a href="mailto:servicesupport@daikinapplied.eu">servicesupport@daikinapplied.eu</a>
- 6. iCM Advanced for settings and configuration contact <u>servicesupport@daikinapplied.eu</u>

After termination of the Software Options configuration it's necessary to restart the controller to activate the settings made through the "Apply changes" command.

#### 7.4 Twin evaporator pump setting

In the case of twin evaporator pumps, set the automatic start-up management pumps.

- 1. Enter technician password in the controller
- 2. Open the menu:

Main Menu  $\rightarrow$  View / Set Unit  $\rightarrow$  Pumps  $\rightarrow$  Evp Pmp Ctrl  $\rightarrow$  Auto

### 7.5 Alarm Limits

On the unit controller, enter the "Technician password" and set the alarm limits in the following menu:

Main Menu  $\rightarrow$  Commission Unit  $\rightarrow$  Alarm Limits

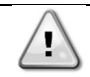

At the end of the Alarm Limits setting a restart of the controller ("Apply Changes") is required BEFORE to proceed with the startup of the unit.

#### 7.6 Energy Meter

If the unit is provided with Opt.16/16a, proceed with the energy meter settings check.

Function of the buttons:

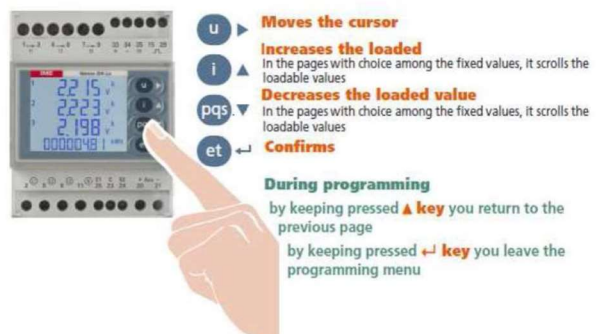

#### Acces the setup menu

- 1) press "et " repeatedly until the page is displayed: "nEMo D4L "
- 2) Press and hold the "et " button until you see the page: "PASS "
- 3) Enter the password "1000" and confirm with the "et" key.

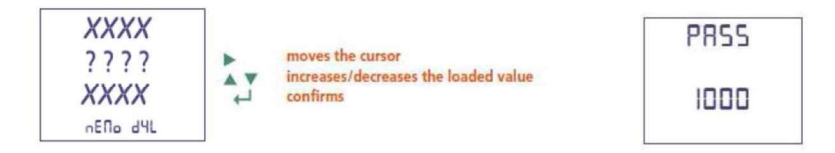

The "arrow" ► is used to move between the various digits, while ▲ ▼

is used to increment or decrement the numerical value of each digit. The ENTER key is used to confirm the password.

Depending on the wiring configuration, the respective programming scheme must be selected

1) log in with the password "1000"

2) press the "et " button repeatedly until the page is displayed: "SYS "

3) Select the desired configuration: **3-2e** if the number of current transformers is 2, which is the standard configuration.

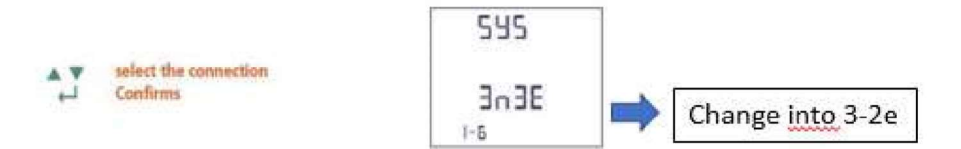

In case the energy meter is integrated in the modbus communication network of the POL687 controller of the chiller unit, the modbus parameters of the Nemo energy meter needs to be updated. It will be necessary to configure the address, transmission speed and parity bit on the energy meter corresponding to those on the chiller controller (POL 687).

- 1) log in with the password "1000 "
- 2) press "et " repeatedly until the page is displayed: "MDB Addr "
- 3) Select Address 20
- 4) press "et " repeatedly until the page is displayed: "MDB BAud "
- 5) Select the baud rate 19200
- 6) press "et " repeatedly until the page is displayed: "MDB par "
- 7) Select None Parity bit

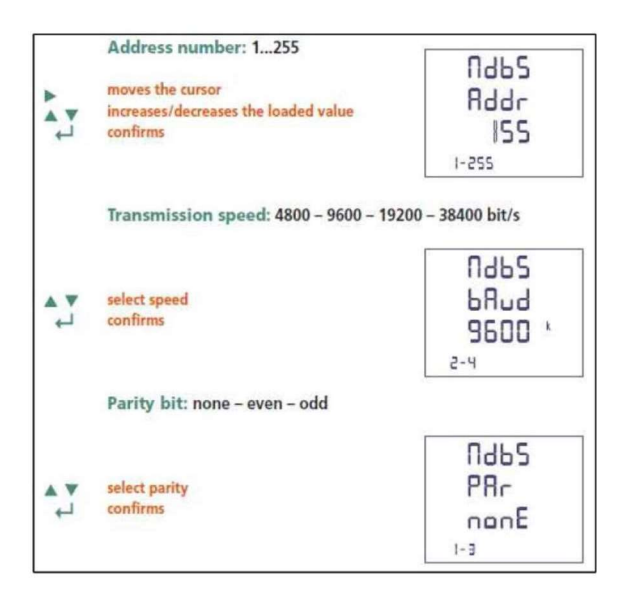

Set the transformation ratio of the current transformers (CT ratio)

On the label of the CT it's indicated what the maximum primary and secondary currents are. For example max primary current 1250A / max secondary current 5A gives an CT ratio of 250 (1250/5)

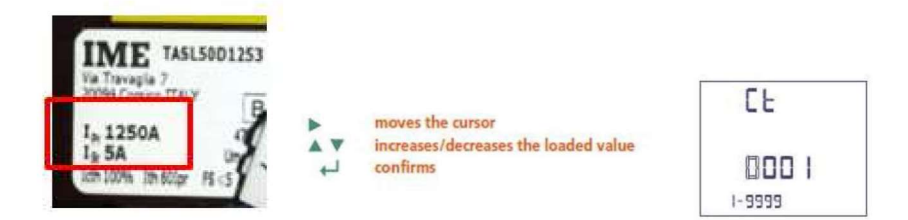

**Warning:** the nominal current value at the Ime Nemo Energy meter input terminals should be between 1A~5A. Do not use CT's exceed this range in order to avoid damage to the energy meter!

### 7.7 Pre-Running Adjustments

Pre-Running Adjustments must be separately performed for each circuit

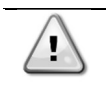

It is highly recommended to use a double sample sensor for the calibration of temperature sensors

#### 7.7.1 Check and calibration of unit temperature sensors

Calibration of unit temperature sensors is a fundamental step for the correct operation of the unit. There are three temperature sensors to be calibrated (for each circuit):

- Evaporator LWT
- Evaporator EWT
- Condenser LWT
- Condenser EWT

#### 7.7.1.1 Evaporator Leaving Water Temperature

- Place the sample and Evap LWT sensors in a container with ice
- Enter in *Commission Unit* → *Sensors Calibration* → *Unit* menu and then compare the Evap *LWT* value with that detected by the sample sensor
- If the temperature value measured by the unit sensor is different from the sample one, set the difference in the *Offset* parameter.

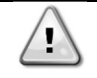

Make sure to have a good water/ice mix and wait for the water/ice system temperature to stabilize before to proceed with the calibration. Place both sensors (sample and unit) in the middle of the container in order to not affect the readings.

#### 7.7.1.2 Evaporator Entering Water Temperature

- Place the sample and Evap EWT sensors in a container with ice
- Enter in *Commission Unit* → *Calibrate Sensors* → *Unit* menu and then compare the Evap *EWT* value with that detected by the sample sensor
- If the temperature value measured by the unit sensor is different from the sample one, set the difference in the *Offset* parameter.

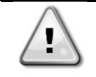

Make sure to have a good water/ice mix and wait for the water/ice system temperature to stabilize before to proceed with the calibration.

Place both sensors (sample and unit) in the middle of the container in order to not affect the readings.

#### 7.7.1.3 Condenser Leaving Water Temperature

- Place the sample and Cond LWT sensors in a container with ice
- Enter in Commission Unit → Sensors Calibration → Unit menu and then compare the Cond LWT value with that detected by the sample sensor
- If the temperature value measured by the unit sensor is different from the sample one, set the difference in the *Offset* parameter.

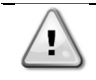

Make sure to have a good water/ice mix and wait for the water/ice system temperature to stabilize before to proceed with the calibration.

Place both sensors (sample and unit) in the middle of the container in order to not affect the readings.

#### 7.7.1.4 Condenser Entering Water Temperature

- Place the sample and Cond EWT sensors in a container with ice
- Enter in *Commission Unit* → *Sensors Calibration* → *Unit* menu and then compare the Cond EWT value with that detected by the sample sensor
- If the temperature value measured by the unit sensor is different from the sample one, set the difference in the *Offset* parameter.

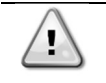

Make sure to have a good water/ice mix and wait for the water/ice system temperature to stabilize before to proceed with the calibration. Place both sensors (sample and unit) in the middle of the container in order to not affect the readings.

#### 7.7.2 Check and calibration of circuit temperature sensors

Calibration of circuit temperature sensors is a fundamental step for the correct operation of the unit.

There are three temperature sensors to be calibrated (for each circuit):

- The Suction temperature sensor (ST-1 & ST-2)
- The Discharge temperature sensor (DT-1 & DT-2)
- The Liquid temperature sensor.

#### 7.7.2.1 Suction Temperature sensor

- Place the sample and suction temperature sensors in a container with ice
- Enter in *Commission Unit* → *Sensors Calibration* → *Circuit* #1/2 menu and then compare the *Suction Tmp* value with that detected by the sample sensor
- If the temperature value measured by the unit sensor is different from the sample one, set the difference in the *Suction Offset* parameter.

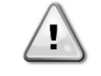

Make sure to have a good water/ice mix and wait for the water/ice system temperature to stabilize before to proceed with the calibration.

Place both sensors (sample and unit) in the middle of the container in order to not affect the readings.

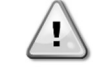

Suction temperature sensor is the most crucial of chiller's sensors as will guarantee the correct working of the EXV and consequent safe compressor running

#### 7.7.2.2 Discharge temperature sensor

- Place the sample and discharge temperature sensors in ambient temperature
- Enter in *Commission Unit* → *Sensors Calibration* → *Circuit* #1/2 menu and then compare the *Discharge Tmp* value with that detected by the sample sensor
- If the temperature value measured by the unit sensor is different from the sample one, set the difference in the *Disch Offset* parameter.

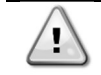

Make sure to have a stable air conditions and wait until read unit and sample temperatures are stabilized respect to air ambient temperature before to proceed with the calibration.

#### 7.7.2.3 Liquid temperature

- Place the sample and Subcooling temperature sensors in ambient temperature
- Enter in *Commission Unit* → *Calibrate Sensors* → *Circuit* #1/2 menu and then compare the *Liquid Temp* value with that detected by the sample sensor
- If the temperature value measured by the unit sensor is different from the sample one, set the difference in the *Liquid Offset* parameter.

Refer to Table A for the complete overview of the components positioning.

#### 7.8 Dry Tests

Perform the Dry Tests by setting the unit in "test mode":

- 1. Enter the "Technician Password" on the controller
- 2. Go in Main Menu  $\rightarrow$  Unit Mode  $\rightarrow$  Mode
- 3. Set Test

All the dry tests are performable through the following menu:

#### 7.8.1 Unit Alarm

Check the correct activation of the software general alarm: *Main Menu*  $\rightarrow$  *Commission Unit*  $\rightarrow$  *Manual Control*  $\rightarrow$  *Unit*  $\rightarrow$  *Unit Alarm* 

#### 7.8.2 Circuit Alarm

Check the correct activation of the software general alarm: *Main Menu*  $\rightarrow$  *Commission Unit*  $\rightarrow$  *Manual Control*  $\rightarrow$  *Unit*  $\rightarrow$  *Circuit* #1/#2 *Alarm* 

#### 7.8.3 Evap Pump #1/#2

Check the correct activation of the water pump (if it is controlled by the unit): *Main Menu*  $\rightarrow$  *Commission Unit*  $\rightarrow$  *Manual Control*  $\rightarrow$  *Unit*  $\rightarrow$  *Pump* #1/#2 $\rightarrow$  *set Pump Speed in* %.

#### 7.8.4 Cond Pump #1/#2

Check the correct activation of the water pump (if it is controlled by the unit):  $Main Menu \rightarrow Commission Unit \rightarrow Manual Control \rightarrow Unit \rightarrow Pump \#1/\#2 \rightarrow set Pump Speed in \%.$ 

#### 7.8.5 Tower Fan Step

Check the correct activation of the cooling tower fan steps (if it is controlled by the unit):  $Main Menu \rightarrow Commission Unit \rightarrow Manual Control \rightarrow Unit \rightarrow Tower Step X$ 

#### 7.8.6 Tower VFD

Check the correct modulation of the cooling tower fan VFD (if it is controlled by the unit):  $Main Menu \rightarrow Commission Unit \rightarrow Manual Control \rightarrow Unit \rightarrow Tower VFD \rightarrow set Fan Speed in \%.$ 

#### 7.8.7 3 Way Valve

Check the correct modulation of the 3 Way Valve (if it is controlled by the unit):  $Main Menu \rightarrow Commission Unit \rightarrow Manual Control \rightarrow Unit \rightarrow 3 Way Valve \rightarrow set \% opening.$ 

#### 7.8.8 VR Slides

Check the correct activation of the compressor VR slides:

Main Menu → Commission Unit → Manual Control → Circuit #1/2 → VRX

#### 7.8.9 Expansion Valve

Verify the correct operation of the EXV valves: *Main Menu*  $\rightarrow$  *Commission Unit*  $\rightarrow$  *Manual Control*  $\rightarrow$  *Circuit* #1/2  $\rightarrow$ EXV Position

And set the opening percentage, it is possible to verify the movement of the piston inside the expansion valve through the glass port on it.

#### 8 Start-Up

The first data acquisition for each circuit must be performed in "Cooling mode", in order to also check the correctness of the refrigerant charge by measuring the subcooling.

Make sure to open all the service valves before to perform the first unit Start-Up:

- Liquid line
- Jet pump
- Oil Filter
- Discharge line (if present)
- Suction line (if present)
- Turn on the water pumps

To do that, follow these steps, referring to the "Circuit #X":

- 1. Enter the "Technician Password" on the controller
- 2. Go in Main Menu $\rightarrow$ Unit Mode  $\rightarrow$  Mode and set Cool
- 3. Go in Main Menu → Unit Enable
- 4. Set Circuit #1  $\rightarrow$  Enable, Circuit #2  $\rightarrow$ Disable
- 5. Set Unit → Enable
- 6. Set on Local the switch Q0

The circuit is now ready for the Running Adjustment (paragraph 8.1)

#### 8.1 Running Adjustments

Running Adjustments must be separately performed for each circuit while it is running near the rating conditions.

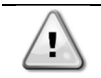

Make sure that the circuit is working in cooling mode in stable conditions in order to don't affect the following operations result

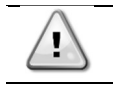

Make sure that the circuit status is "Run: Normal" before to proceed with the Running Adjustments

#### 8.1.1 Check and calibration of pressure transducers

Calibration of pressure transducers is a fundamental step for the correct operation of the unit. There are three pressure sensors to be calibrated (for each circuit):

- The suction pressure transducers
- The discharge pressure transducers
- The oil pressure transducers

#### 8.1.2 Evaporator Pressure

- Connect the sample transducer to the "T shape" pressure port on which the suction pressure transducer is installed.
- With the unit on, with the Suction Temperature of 7°C ± 1°C and before making gas charge adjustments, enter the Commission Unit → Calibrate Sensors → Circuit #1/2 menu and then compare the Evap Pressure value with that detected by sample transducer
- If the pressure value measured by the unit transducer is different from the sample one, set the difference in the *Evp Pr Offset* parameter.

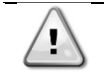

Sample transducer is the measuring device has been calibrated and it must be very accurate.

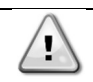

*If this difference is greater than* ± 100 *kPa replace the transducer and repeat the operation.* 

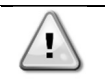

Evaporator pressure transducer is the most crucial of chiller's transducer as will guarantee the correct working of the EXV with consequent safe compressor running and since all low-pressure safeties are based on its readings.

#### 8.1.3 Condenser Pressure

- Connect the transducer to the "T shape" pressure port on which the discharge pressure transducer is installed.
- With the unit on, enter in *Commission Unit* → *Calibrate Sensors* → *Circuit* #1/2 menu and then compare the *Cond Pressure* value with the one detected by the sample transducer. If the value of the pressure measured by the unit transducer is different from the sample one, set the difference in the *Cond Pr Offset* parameter.

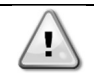

If this difference is greater than ± 100 kPa replace the transducer and repeat the operation.

#### 8.1.4 Oil Pressure

- Connect the sample transducer to the "T shape" pressure port on which the oil pressure transducer is installed.
- With the unit on, enter in *Commission Unit* → *Calibrate Sensors* → *Circuit* #1/2 menu and then compare *Oil Pressure* value with *Condenser Pressure*.
- If the value of the pressure measured by the *Oil Pressure* transducer is different from the *Condenser Pressure*, set the difference in the *Oil PR Offset* parameter.

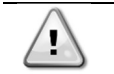

If this difference is greater than ± 100 kPa replace the transducer and repeat the operation.

#### 8.2 Running Safeties Test

#### 8.2.1 Flow Switches

With the running unit, disable the water pumps and check if "Water Flow Loss" alarm appears after 30sec. If not, check proceed with the check of correct flow switch installation and calibration.

### 8.3 Data acquisition

Make sure that the circuit is working in stable conditions to don't affect the Data Acquisition

- Data acquisition must be performed according the *Data Acquisition* section of the Commissioning Sheet.
- Data acquisition must be separately performed for each circuit in Chiller and Heat Pump mode. To select the circuit working mode refer to the following setting:

Start in Cool Mode:

 $\textit{Main Menu} \rightarrow \textit{Unit Mode} \rightarrow \textit{Cool}$ 

Enable this setpoint for testing the unit in Mechanical mode and through Unit Enable to select which Circuit to test.

• It is recommended to let the circuit reach the 100% of capacity before to proceed with the data acquisition (according to the plant load conditions).

To evaluate the stable operation of the unit check, following conditions must be satisfied:

- Circuit Status equal to "Run=Normal"
- $\circ$   $\;$  ELWT and/or CLWT is as near as possible to the relative setpoint
- EXV is working in Superheat mode:
  - Main Menu → View/Set Circuit → EXV Cool/Heat → State = SSH
- $\circ$  SSH is equal to the SSH target for 5 minutes continuously:
  - Main Menu → View/Set Circuit → EXV Cool/Heat → SSH Target

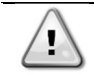

CLIMATIX Scope Light data recording during commissioning is strongly suggested. For all material required for the recording get in contact with servicesupport@daikinapplied.eu

## 9.1 Unit Layout (Table A)

### 9.1.1 EWWD/H/S VZ

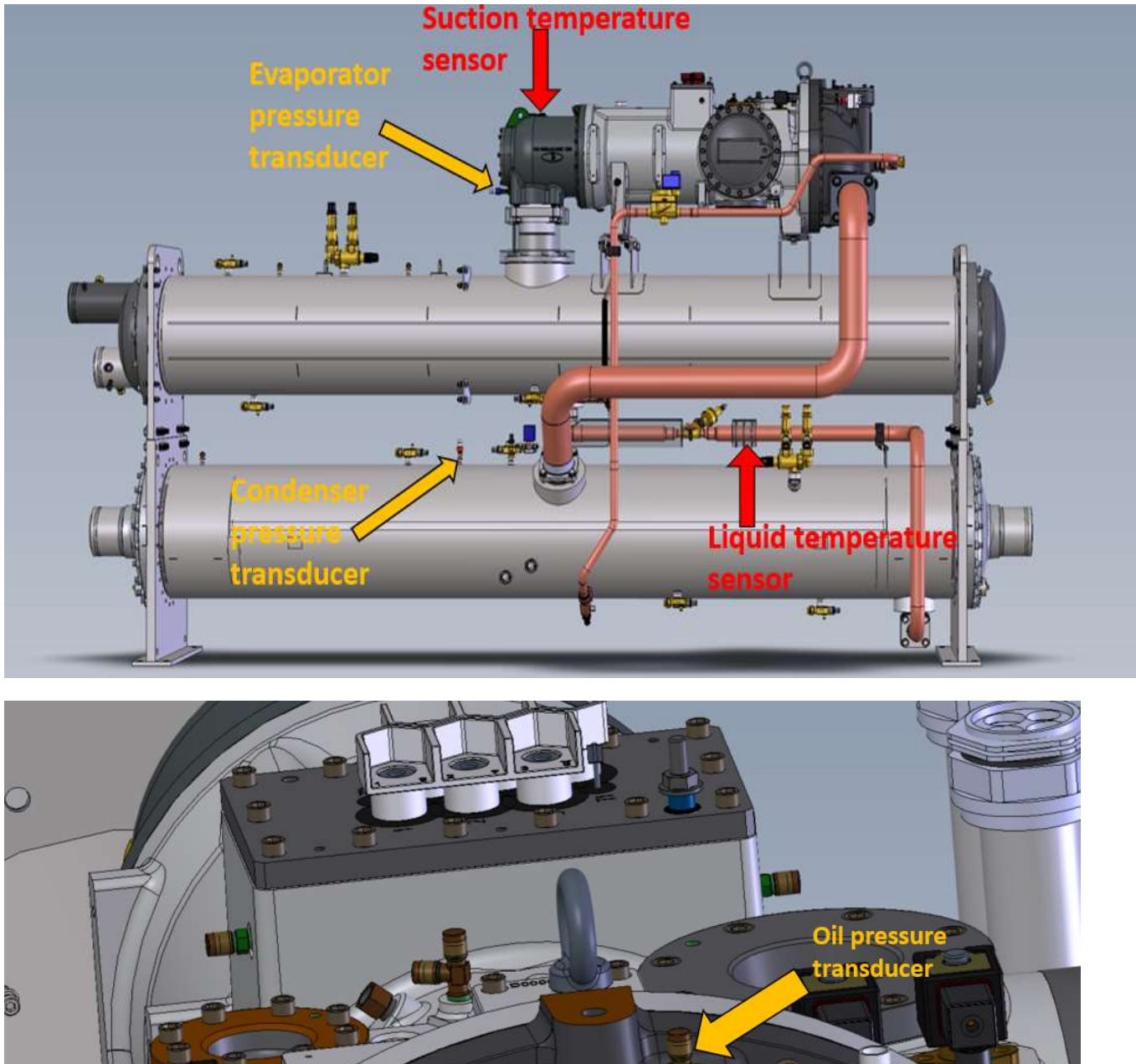

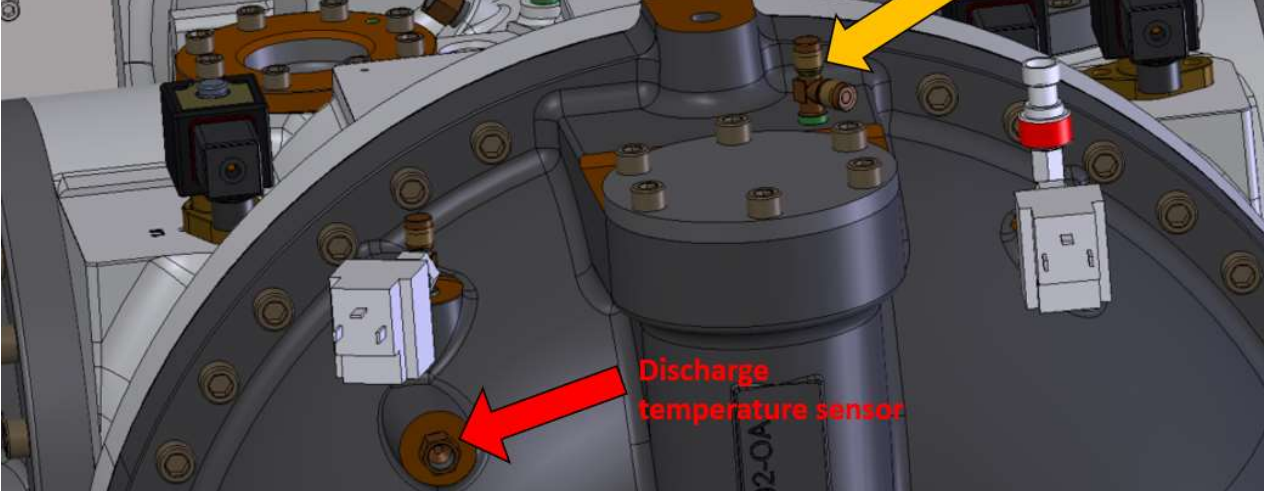

Ŀ

Sensor positioning is identical for all compressor models.

## 9.2 Unit configuration (Table B)

## 9.2.1 EWWD VZ, EWWH VZ, EWWS VZ

| Unit Configuration Settings (default Pwr Supply - 400V/50-60Hz) |              |              |                      |                      |         |
|-----------------------------------------------------------------|--------------|--------------|----------------------|----------------------|---------|
| Daikin Model                                                    | Comp Type #1 | Comp Type #2 | Max Comp Speed<br>#1 | Max Comp Speed<br>#2 | No.Circ |
| EWWH445VZSSA1                                                   | FR3BL VVR    |              | 60 Hz                |                      | 1       |
| EWWH515VZSSA1                                                   | FR3BL VVR    |              | 70 Hz                |                      | 1       |
| EWWH550VZSSA1                                                   | FR3BL VVR    |              | 75 Hz                |                      | 1       |
| EWWH660VZSSA1                                                   | FR4AL VVR    |              | 60 Hz                |                      | 1       |
| EWWH770VZSSA1                                                   | FR4AL VVR    |              | 70 Hz                |                      | 1       |
| EWWH860VZSSA2                                                   | FR3AL VVR    | FR3BL VVR    | 70 Hz                | 70 Hz                | 2       |
| EWWH940VZSSA2                                                   | FR3BL VVR    | FR3BL VVR    | 65 Hz                | 65 Hz                | 2       |
| EWWHC10VZSSA2                                                   | FR3BL VVR    | FR3BL VVR    | 70 Hz                | 70 Hz                | 2       |
| EWWHC12VZSSA2                                                   | FR3BL VVR    | FR4AL VVR    | 70 Hz                | 60 Hz                | 2       |
| EWWHC13VZSSA2                                                   | FR3BL VVR    | FR4AL VVR    | 70 Hz                | 70 Hz                | 2       |
| EWWHC14VZSSA2                                                   | FR4AL VVR    | FR4AL VVR    | 65 Hz                | 65 Hz                | 2       |
| EWWHC15VZSSA2                                                   | FR4AL VVR    | FR4AL VVR    | 70 Hz                | 70 Hz                | 2       |
| Daikin Model                                                    | Comp Type #1 | Comp Type #2 | Max Comp Speed #1    | Max Comp Speed #2    | No Circ |
| EWW/H335V/7XSA1                                                 | ER3AL VVR    | comp type #2 | 63 Hz                | Max comp speed #2    | 1       |
| EWWH365V7XSA1                                                   | FR3AL VVR    |              | 70 Hz                |                      | 1       |
| EWWH450V7XSA1                                                   | FR3BL VVR    |              | 60 Hz                | · <u>3</u>           | 1       |
| EWWH525VZXSA1                                                   | FR3BL VVR    |              | 70 Hz                | s. 2                 | 1       |
| EWWH580V7XSA1                                                   | FR3BL VVR    | ss           | 78 Hz                | ·                    | 1       |
| EWWH670VZXSA1                                                   | FR4AL VVR    |              | 60 Hz                | ·                    | 1       |
| EWWH800VZXSA1                                                   | FR4AL VVR    |              | 70 Hz                |                      | 1       |
|                                                                 |              |              |                      |                      |         |
| EWWH875VZXSA2                                                   | FR3AL VVR    | FR3BL VVR    | 70 Hz                | 70 Hz                | 2       |
| EWWH950VZXSA2                                                   | FR3BL VVR    | FR3BL VVR    | 65 Hz                | 65 Hz                | 2       |
| EWWHC11VZXSA2                                                   | FR3BL VVR    | FR3BL VVR    | 70 Hz                | 70 Hz                | 2       |
| EWWHC12VZXSA2                                                   | FR3BL VVR    | FR4AL VVR    | 70 Hz                | 60 Hz                | 2       |
| EWWHC13VZXSA2                                                   | FR3BL VVR    | FR4AL VVR    | 70 Hz                | 70 Hz                | 2       |
| EWWHC14VZXSA2                                                   | FR4AL VVR    | FR4AL VVR    | 65 Hz                | 65 Hz                | 2       |
| EWWHC15VZXSA2                                                   | FR4AL VVR    | FR4AL VVR    | 70 Hz                | 70 Hz                | 2       |
|                                                                 |              |              |                      |                      |         |
| Daikin Model                                                    | Comp Type #1 | Comp Type #2 | Max Comp Speed #1    | Max Comp Speed #2    | No.Circ |
| EWWH370VZPSA1                                                   | FR3AL VVR    |              | 70 Hz                |                      | 1       |
| EWWH530VZPSA1                                                   | FR3BL VVR    |              | 70 Hz                |                      | 1       |
| EWWH680VZPSA1                                                   | FR4AL VVR    |              | 60 Hz                |                      | 1       |
| EWWH880V7PSA2                                                   | FR3AL VVR    | FR3BL VVR    | 70 Hz                | 70 Hz                | 2       |
| EWWHC12V7PSA2                                                   | FR3BL VVR    | FR4AL VVR    | 70 Hz                | 60 Hz                | 2       |
| EW/W/UC12V/7DSA2                                                | ER3BL VVR    | FRAAL VVR    | 70 Hz                | 70 Hz                | 2       |

| Unit Configuration Settings (default Pwr Supply - 400V/50-60Hz) |              |              |                  |                  |         |
|-----------------------------------------------------------------|--------------|--------------|------------------|------------------|---------|
| Daikin Model                                                    | Comp Type #1 | Comp Type #2 | Max Comp Freq #1 | Max Comp Freq #2 | No.Circ |
| EWWD600VZSSA1                                                   | FR3BL VVR    |              | 60 Hz            |                  | 1       |
| EWWD700VZSSA1                                                   | FR3BL VVR    |              | 70 Hz            |                  | 1       |
| EWWD760VZSSA1                                                   | FR3BL VVR    |              | 75 Hz            |                  | 1       |
| EWWD890VZSSA1                                                   | FR4AL VVR    |              | 60 Hz            |                  | 1       |
| EWWDC10VZSSA1                                                   | FR4AL VVR    |              | 70 Hz            |                  | 1       |
|                                                                 |              |              |                  |                  |         |
| EWWDC12VZSSA2                                                   | FR3AL VVR    | FR3BL VVR    | 70 Hz            | 70 Hz            | 2       |
| EWWDC13VZSSA2                                                   | FR3BL VVR    | FR3BL VVR    | 65 Hz            | 65 Hz            | 2       |
| EWWDC14VZSSA2                                                   | FR3BL VVR    | FR3BL VVR    | 70 Hz            | 70 Hz            | 2       |
| EWWDC16VZSSA2                                                   | FR3BL VVR    | FR4AL VVR    | 70 Hz            | 60 Hz            | 2       |
| EWWDC17VZSSA2                                                   | FR3BL VVR    | FR4AL VVR    | 70 Hz            | 70 Hz            | 2       |
| EWWDC19VZSSA2                                                   | FR4AL VVR    | FR4AL VVR    | 65 Hz            | 65 Hz            | 2       |
| EWWDC21VZSSA2                                                   | FR4AL VVR    | FR4AL VVR    | 70 Hz            | 70 Hz            | 2       |
|                                                                 |              |              |                  |                  |         |
| Daikin Model                                                    | Comp Type #1 | Comp Type #2 | Max Comp Freq #1 | Max Comp Freq #2 | No.Circ |
| EWWD450VZXSA1                                                   | FR3AL VVR    |              | 63 Hz            |                  | 1       |
| EWWD500VZXSA1                                                   | FR3AL VVR    |              | 70 Hz            |                  | 1       |
| EWWD610VZXSA1                                                   | FR3BL VVR    |              | 60 Hz            |                  | 1       |
| EWWD710VZXSA1                                                   | FR3BL VVR    |              | 70 Hz            | 2<br>13          | 1       |
| EWWD800VZXSA1                                                   | FR3BL VVR    |              | 78 Hz            |                  | 1       |
| EWWD900VZXSA1                                                   | FR4AL VVR    |              | 60 Hz            |                  | 1       |
| EWWDC11VZXSA1                                                   | FR4AL VVR    |              | 70 Hz            |                  | 1       |
|                                                                 |              |              |                  |                  |         |
| EWWDC12VZXSA2                                                   | FR3AL VVR    | FR3BL VVR    | 70 Hz            | 70 Hz            | 2       |
| EWWDC13VZXSA2                                                   | FR3BL VVR    | FR3BL VVR    | 65 Hz            | 65 Hz            | 2       |
| EWWDC14VZXSA2                                                   | FR3BL VVR    | FR3BL VVR    | 70 Hz            | 70 Hz            | 2       |
| EWWDC16VZXSA2                                                   | FR3BL VVR    | FR4AL VVR    | 70 Hz            | 60 Hz            | 2       |
| EWWDC17VZXSA2                                                   | FR3BL VVR    | FR4AL VVR    | 70 Hz            | 70 Hz            | 2       |
| EWWDC19VZXSA2                                                   | FR4AL VVR    | FR4AL VVR    | 65 Hz            | 65 Hz            | 2       |
| EWWDC21VZXSA2                                                   | FR4AL VVR    | FR4AL VVR    | 70 Hz            | 70 Hz            | 2       |
|                                                                 |              |              |                  |                  |         |
| Daikin Model                                                    | Comp Type #1 | Comp Type #2 | Max Comp Freq #1 | Max Comp Freq #2 | No.Circ |
| EWWD505VZPSA1                                                   | FR3AL VVR    |              | 70 Hz            | •                | 1       |
| EWWD715VZPSA1                                                   | FR3BL VVR    |              | 70 Hz            |                  | 1       |
| EWWD910VZPSA1                                                   | FR4AL VVR    |              | 60 Hz            |                  | 1       |
|                                                                 |              |              | n<br>            |                  |         |
| EWWDC12VZPSA2                                                   | FR3AL VVR    | FR3BL VVR    | 70 Hz            | 70 Hz            | 2       |
| EWWDC16VZPSA2                                                   | FR3BL VVR    | FR4AL VVR    | 70 Hz            | 60 Hz            | 2       |
| EWWDC18VZPSA2                                                   | FR3BL VVR    | FR4AL VVR    | 70 Hz            | 70 Hz            | 2       |

| 01111 CO           | ingulation 3 | ettings (dela | and P wi Supply  | - +00 07 50-00112)                    |          |
|--------------------|--------------|---------------|------------------|---------------------------------------|----------|
| Daikin Model       | Comp Type #1 | Comp Type #2  | Max Comp Freq #1 | Max Comp Freq #2                      | No. Circ |
| EWWS600VZSSA1      | FR3BL VVR    |               | 60 Hz            |                                       | 1        |
| EWWS700VZSSA1      | FR3BL VVR    |               | 70 Hz            |                                       | 1        |
| EWWS740VZSSA1      | FR3BL VVR    |               | 75 Hz            |                                       | 1        |
| EWWS880VZSSA1      | FR4AL VVR    |               | 60 Hz            |                                       | 1        |
| EWWSC10VZSSA1      | FR4AL VVR    |               | 70 Hz            |                                       | 1        |
|                    |              |               |                  |                                       |          |
| EWWSC12VZSSA2      | FR3AL VVR    | FR3BL VVR     | 70 Hz            | 70 Hz                                 | 2        |
| EWWSC13VZSSA2      | FR3BL VVR    | FR3BL VVR     | 65 Hz            | 65 Hz                                 | 2        |
| EWWSC14VZSSA2      | FR3BL VVR    | FR3BL VVR     | 70 Hz            | 70 Hz                                 | 2        |
| EWWSC15VZSSA2      | FR3BL VVR    | FR4AL VVR     | 70 Hz            | 60 Hz                                 | 2        |
| EWWSC17VZSSA2      | FR3BL VVR    | FR4AL VVR     | 70 Hz            | 70 Hz                                 | 2        |
| EWWSC18VZSSA2      | FR4AL VVR    | FR4AL VVR     | 65 Hz            | 65 Hz                                 | 2        |
| EWWSC20VZSSA2      | FR4AL VVR    | FR4AL VVR     | 70 Hz            | 70 Hz                                 | 2        |
| -                  |              |               |                  |                                       | 6        |
| Daikin Model       | Comp Type #1 | Comp Type #2  | Max Comp Freq #1 | Max Comp Freq #2                      | No. Circ |
| EWWS450VZXSA1      | FR3AL VVR    | 21            | 63 Hz            |                                       | 1        |
| EWWS490VZXSA1      | FR3AL VVR    |               | 70 Hz            |                                       | 1        |
| EWWS600VZXSA1      | FR3BL VVR    |               | 60 Hz            |                                       | 1        |
| EWWS700VZXSA1      | FR3BL VVR    |               | 70 Hz            |                                       | 1        |
| EWWS780VZXSA1      | FR3BL VVR    |               | 78 Hz            |                                       | 1        |
| EWWS890VZXSA1      | FR4AL VVR    |               | 60 Hz            | · · · · · · · · · · · · · · · · · · · | 1        |
| EWWSC10VZXSA1      | FR4AL VVR    |               | 70 Hz            |                                       | 1        |
|                    |              |               |                  |                                       |          |
| EWWSC12VZXSA2      | FR3AL VVR    | FR3BL VVR     | 70 Hz            | 70 Hz                                 | 2        |
| EWWSC13VZXSA2      | FR3BL VVR    | FR3BL VVR     | 65 Hz            | 65 Hz                                 | 2        |
| EWWSC14VZXSA2      | FR3BL VVR    | FR3BL VVR     | 70 Hz            | 70 Hz                                 | 2        |
| EWWSC16VZXSA2      | FR3BL VVR    | FR4AL VVR     | 70 Hz            | 60 Hz                                 | 2        |
| EWWSC17VZXSA2      | FR3BL VVR    | FR4AL VVR     | 70 Hz            | 70 Hz                                 | 2        |
| EWWSC19VZXSA2      | FR4AL VVR    | FR4AL VVR     | 65 Hz            | 65 Hz                                 | 2        |
| EWWSC20VZXSA2      | FR4AL VVR    | FR4AL VVR     | 70 Hz            | 70 Hz                                 | 2        |
|                    |              |               |                  |                                       | -        |
| Daikin Model       | Comp Type #1 | Comp Type #2  | Max Comp Freq #1 | Max Comp Freq #2                      | No. Circ |
| EWWS500VZPSA1      | FR3AL VVR    | 16            | 70 Hz            | 9F                                    | 1        |
| EWWS710VZPSA1      | FR3BL VVR    |               | 70 Hz            |                                       | 1        |
| EWWS900VZPSA1      | FR4AL VVR    |               | 60 Hz            |                                       | 1        |
| F14/14/00/01/700/0 | 5004110/0    | 5000/14/0     | 70.11-           | 70.11-                                | -        |
| EWWSC12VZPSA2      | FR3AL VVR    | FR3BL VVR     | 70 HZ            | 70 HZ                                 | 2        |
| EWWSC16VZPSA2      | FR3BL VVR    | FR4AL VVR     | 70 HZ            | 60 HZ                                 | 2        |
| EWWSC17VZPSA2      | FR3BL VVR    | FR4AL VVR     | /0 Hz            | 70 Hz                                 | 2        |

## Unit Configuration Settings (default Pwr Supply - 400V/50-60Hz)

## 9.3 Pump Inverter Settings (Table C)

| Start-up Wizard for Open Loop Applications |                             |                      |                    |                                                                       |  |  |
|--------------------------------------------|-----------------------------|----------------------|--------------------|-----------------------------------------------------------------------|--|--|
| Parametro                                  | Descrizione                 | Settings             | Default            | NOTE                                                                  |  |  |
| 0-03                                       | Regional Settings           | default              | [0] International  |                                                                       |  |  |
| 0-06                                       | Grid Type                   | [12] 380-440V/50Hz   | [12] 380-440V/50Hz | Verificare Tensione di alimentazione su R.M.                          |  |  |
| 1-10                                       | Motor Construction          | default              | [0] Asynchron      |                                                                       |  |  |
| 1-20                                       | Motor Power                 | default              | Size related       | Verificare Targa Motore                                               |  |  |
| 1-22                                       | Motor Voltage               | 400 V                | Size related       | Verificare Targa Motore                                               |  |  |
| 1-23                                       | Motor Frequency             | 50 Hz                | Size related       | Verificare Targa Motore                                               |  |  |
| 1-24                                       | Motor Nominal Current       | default              | Size related       | Verificare Targa Motore                                               |  |  |
| 1-25                                       | Motor Nominal Speed         | See Pump Motor Label | Size related       | Verificare Targa Motore                                               |  |  |
| 1-73                                       | Flying Start                | default              | [0] Disabled       |                                                                       |  |  |
| 3-02                                       | Minimum Reference           | 2.4.5                | 0                  | Con velocità comandata dal cliente, impostare a 40Hz.                 |  |  |
| 3-03                                       | Maximum Reference           | 50                   | 50                 | Come 1-23 a meno che non sia riportata su R.M. una velocità inferiore |  |  |
| 3-41                                       | Ramp-Up Time                | 10 s                 | Size related       | Tempo per arrivare a 1-23 frequency                                   |  |  |
| 3-42                                       | Ramp-Down Time              | 10 s                 | Size related       | Tempo per fermarsi da 1-23 frequency                                  |  |  |
| 4-12                                       | Motor Speed Low Limit [Hz]  | default              | 0                  |                                                                       |  |  |
| 4-14                                       | Motor Speed High Limit [Hz] | default              | 65                 |                                                                       |  |  |
| 4-19                                       | Max Output Frequency        | default              | Size related       |                                                                       |  |  |
| 5-40                                       | Function Relay [0]          | default              | Alarm              |                                                                       |  |  |
| 5-40                                       | Function Relay [1]          | default              | Drive running      |                                                                       |  |  |
| 6-10                                       | Terminal 53 Low Voltage     | default              | 0.07 V             |                                                                       |  |  |
| 6-11                                       | Terminal 53 High Voltage    | default              | 10 V               |                                                                       |  |  |
| 6-12                                       | Terminal 53 Low Current     | default              | 4 m.4              | · · · · · · · · · · · · · · · · · · ·                                 |  |  |
| 6-13                                       | Terminal 53 Low Voltage     | default              | 20 m.A             |                                                                       |  |  |
| 6-19                                       | Terminal 53 mode            | default              | 1                  | Voltage input - [0] commuta all'ingresso in corrente                  |  |  |

## Impostazioni Parametri Inverter Danfoss per Pompe

Table C – Pump inverter settings

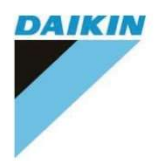

## **Pre-Commissioning Sheet**

| Job Name:                                                                                                    |     |                             |     |
|----------------------------------------------------------------------------------------------------|-----|-----------------------------|-----|
| Unit Model No.(s):                                                                                                    |     |                             |     |
| Daikin Serial Unit No.:                                                                                                    |     |                             |     |
| Chilled Water<br>-Piping complete<br>-Water System filled and vented<br>-Pumps installed & operational (rotation checked)<br>-Strainers installed and clean<br>-Controls (3-way valves, bypass valves, etc.) operable<br>-Flow switch installed.<br>-Water system operated and flow balanced to meet unit design requirements<br>-Proper glycol percentage for the application in accordance with Daikin specifications | Yes | No<br>0<br>0<br>0<br>0<br>0 | N/A |
| -Cooling tower flushed, filled and piping vented<br>-Pumps installed & operational (rotation checked)<br>-Strainers installed and clean<br>-Controls (3-way valves, bypass valves, etc.) operable<br>-Water system operated and flow balanced to meet unit design requirements<br>-Proper glycol percentage for the application in accordance with Daikin specifications                                                |     |                             |     |
| -Power leads connected to unit main terminal block<br>-Power leads have been checked for proper electrical phasing U-V-W for L1, L2, & L3                                                                                                    |     |                             |     |
| respectively.<br>-All interlock wiring complete and complies with Daikin specifications<br>-Pump starter and interlocks wired<br>-Cooling tower fans and controls wired<br>-Wiring complies with National Electrical Code and local codes                                                                                                    |     |                             |     |
| -Unit installed in accordance with Daikin IOM specifications (leveling, space requirements,)<br>-Thermometer wells, thermometers, gauges, control wells, controls, etc., installed<br>-A minimum system load of 60% of machine capacity is available for testing and<br>adjusting controls                                                                                                    |     |                             |     |

Warning: Under no condition should these units be started prior to the authorized start-up by Daikin Applied. Failure to follow this warning may result in serious equipment damage and will negate the warranty.

All installation work has been completed as checked above; the system has been inspected and the unit is ready for start-up

Site Engineer

Name: \_\_\_\_\_

Date: \_\_\_\_\_

Signature: \_\_\_\_\_

| DAI | KIN |
|-----|-----|
|     | /   |
|     |     |
|     |     |

## CHILLER COMMISSIONING SHEET - EWYD-4Z

| -                                                                                                    | Endueor                                           |                     |         | -                | Date            |          |                                    | - T   |       |   |    |
|----------------------------------------------------------------------------------------------------|---------------------------------------------------|---------------------|---------|------------------|-----------------|----------|------------------------------------|-------|-------|---|----|
| Site:                                                                                                    |                                                   |                     |         | Model nr:        |                 |          | - 22                               |       |       |   |    |
| Distributor:                                                                                                    |                                                   |                     |         |                  | Seri            | al nr    |                                    | 12    |       |   |    |
| Δ                                                                                                    | PRE-POWER ON C                                    | HECKLIS             | т       |                  | C               | PRE-     | TARTUP COMMENTS                    | 12 S  |       |   |    |
| Al                                                                                                    | Any shipping damage?                              |                     |         | 2                | Ŭ.              | TINES    | STARTON COMMENTS                   |       |       |   |    |
| A2                                                                                                    | Is the chiller adequately lev                     | vel mounted?        |         |                  |                 |          |                                    |       |       |   |    |
| A3 ; Are minum space requirements met?                                                                                                    |                                                   |                     |         |                  |                 |          |                                    |       |       |   |    |
| A4<br>A5                                                                                                    | Full Leak Test performed?                         | d (                 |         |                  |                 |          |                                    |       |       |   |    |
| A6                                                                                                    | Water piping system check                         | ked?                |         |                  |                 |          |                                    |       |       |   |    |
| A7                                                                                                    | Water Flows checked?                              |                     |         |                  | D               | STAR     | TUP CHECK LIST                     |       |       |   |    |
| A8                                                                                                    | Glycol type / percentage [l                       | Evap/Cond]          |         |                  | D1              | Running  | Adjustments performed (calibration | ns)?  |       |   |    |
| A9                                                                                                    | ire electrical connections correct?               |                     | D1      | Safety to        | ests performed? |          |                                    |       |       |   |    |
| A10                                                                                                    | Compressor model C1                               |                     |         | DATA ACQUISITION |                 |          |                                    |       |       |   |    |
| A11                                                                                                    | Compressor serial C1                              |                     |         | Mode: WATER      |                 |          |                                    |       |       |   |    |
| A12                                                                                                    | Compressor model C2                               | ompressor model C2  |         |                  |                 |          | Percentage of L                    | oad:  |       |   |    |
| A13                                                                                                    | Compressor serial C2                              | ompressor serial C2 |         | -                |                 |          | Ci                                 | cuit: | C1    |   | C2 |
| B                                                                                                    | IPRE-STARTUP CHECK LIST                           |                     |         |                  | D1              | ELECT    | RICAL SYSTEM                       |       |       |   |    |
| B1                                                                                                    | Evaporator Flow Switch Ch                         | heck                |         |                  | D1.1            | Lomp ru  | nning Amps L1(A)                   |       |       |   |    |
| 82                                                                                                    | Uondenser Flow Switch Ch<br>Main VOL TACEL 11 200 | heck                |         |                  | 012             | Compil   | nning Amps L2 (A)                  |       |       |   |    |
| B4                                                                                                    | Main VOLTAGEL FL2(V)                              |                     |         |                  | D2              | EVADO    | RATOR (WATER)                      | k     |       | i |    |
| B5                                                                                                    | Main VOLTAGEL1-L3(V)                              |                     |         |                  | D21             | Entering |                                    |       |       |   |    |
| B6                                                                                                    | Frequency (Hz)                                    |                     |         |                  | D22             | Leaving  | Water Temperature (10)             |       |       |   |    |
| B7                                                                                                    | Control voltage Tv INV OUT                        | r (V)               | ····· / | ,,               | D2.3            | Euaport  | tor Pressure Drop (kP=)            |       |       |   |    |
| B8                                                                                                    | Control voltage Al 10/0                           |                     | ·····   | ł                | D2.4            | Design   | uanorator Pressure Drop (kPa)      |       |       |   |    |
| B9                                                                                                    | Oil Heaters were on before                        | start up?           |         |                  | D2.5            | Flow Ba  | na (l/c)                           |       |       |   |    |
| B10                                                                                                    | Check Heaters (A) (measu                          | re current)         | C1 C2   | VED1 VED2        | D2.6            | Design   | low rate (I/s)                     |       | ••••• |   |    |
|                                                                                                    |                                                   | ie ourient,         |         |                  | D2.7            | Check F  | low Swich status                   |       |       |   |    |
| B11                                                                                                    | Unit Software Version                             |                     |         |                  | D3              | CONDE    | NSER (WATER)                       |       |       |   |    |
| B12                                                                                                    | Unit Water Temp Set Point                         | Cool/Heat (°C)      |         | [                | D3.1            | Entering | Water Temperature (°C)             | ····· |       |   |    |
| B13                                                                                                    | Unit settings checked?                            |                     |         | i                | D3.2            | Leaving  | Water Temperature (°C)             |       |       |   |    |
| B14                                                                                                    | Circuit settings checked?                         |                     |         |                  | D3.3            | Conden   | sor Pressure drop (kPa)            |       |       |   |    |
| B15                                                                                                    | Alarm Limits set?                                 |                     |         |                  | D3.4            | Design   | pressure Drop (kPa)                |       |       |   |    |
| B16                                                                                                    | Evap Water Frz Alarm Seto                         | oint (°C)           |         |                  | D3.5            | Flow Ra  | te (I/s)                           |       |       |   |    |
| B17                                                                                                    | Dry Test performed?                               |                     |         |                  | D3.6            | Designf  | low rate (I/s)                     |       | ••••• |   |    |
| B18                                                                                                    | Can be the chiller put into (                     | operation?          |         |                  | D3.7            | Check F  | low Swich status                   |       |       | 1 |    |
| E                                                                                                    | E POST-STARTUP COMMENTS                           |                     |         |                  |                 |          | 10                                 |       | ,     |   |    |
| F Defective items found at commissioning?   1 Parts subject to ECHC?   2 Parts requested to be directly supplied by factory?   Please mention under which conditions parts are directly requested to the factory (ie. Urgent matter, Extra Europe affiliate or others):                                                                                                    |                                                   |                     |         |                  |                 |          |                                    |       |       |   |    |
| G                                                                                                    | Present during co                                 | ommissioni          | ng      |                  |                 |          |                                    |       |       |   |    |
| Name :                                                                                                    |                                                   |                     |         | Co               | mpany           |          |                                    |       |       |   |    |
| Name :                                                                                                    |                                                   |                     |         | Company:         |                 |          |                                    |       |       |   |    |
| Name :                                                                                                    |                                                   |                     |         | Company:         |                 |          |                                    |       |       |   |    |
| Author:                                                                                                    |                                                   |                     |         | Installer:       |                 |          |                                    |       |       |   |    |
| Signature:                                                                                                    |                                                   |                     |         | Signature:       |                 |          |                                    |       |       |   |    |
| Title: Service Engineer                                                                                                    |                                                   |                     |         |                  | Title:          |          |                                    |       |       |   |    |
| As Commissioning is a technical process performed - before the Chiller is put into definitive operation - by an "Authorised Engineer".<br>As Commissioning is done and is intended to achieve the following specific limited objectives:<br>- verify and document (via checklist) that the Chiller is installed according to the manufacturers installation manual and operation manual.<br>- configure the Chiller to a set of manufacturers defined parameters in order to secure the correct performance of the Chiller in the specific site related operating<br>conditions.<br>Therefore the Commissioning process does not take away from or reduce the responsibility of the System Designers and/or Installers to provide a finished and fully |                                                   |                     |         |                  |                 |          |                                    |       |       |   |    |

Table E – Commissioning Sheet